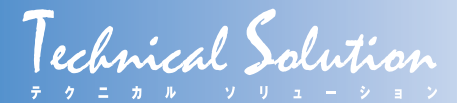

# アクセスポイント設計機能を備えた 無線LANテスタの機能拡張開発

屋内,屋外を問わず,無線LANを利用したインターネット接続環境が整備され,多数のお客さまがご利用になっています.その一方で,無線LANに接続できない,スループットが出ない,通信が途切れるといったトラブルに関する問合せも継続しています.そのようなトラブルの主な原因はチャネル間干渉となっており,チャネルの再設計が必要となります.そこで,NTT東日本技術協力センタでは,NTTアクセスサービスシステム研究所より無線LANアクセスポイント(AP)設計ソフトウェア技術の成果提供を受け,AP設置設計機能としてLANテスタへ組み込みましたので,その概要と利用方法について紹介します.

### 無線LANテスタ

NTT東日本技術協力センタでは、無線LANに起因す るトラブルの早期解決をめざし、市販のノートPCに専 用無線LANアダプタと専用ソフトウェアを導入するこ とで利用可能な無線LANテスタ(図1)を2012年度よ り全国の各事業部・支店(支店等)へ展開していま す<sup>(1).(2)</sup>.

無線LANテスタは、支店等からの無線LANにかかわ る技術相談、技術支援依頼の増加に伴い、そのトラブル を現地で早期に解決できるよう開発してきました、支店 等から相談される無線LANトラブルの主な原因として は、無線LANアクセスポイント(AP)の電波強度不足、 外来ノイズによる電波干渉、AP間でのチャネル干渉問 題といったものがあります、また通信トラブル以外の相 談として、APのチャネル設計方法やAP設置前の電磁 環境調査といったものもあります、これらの相談内容を

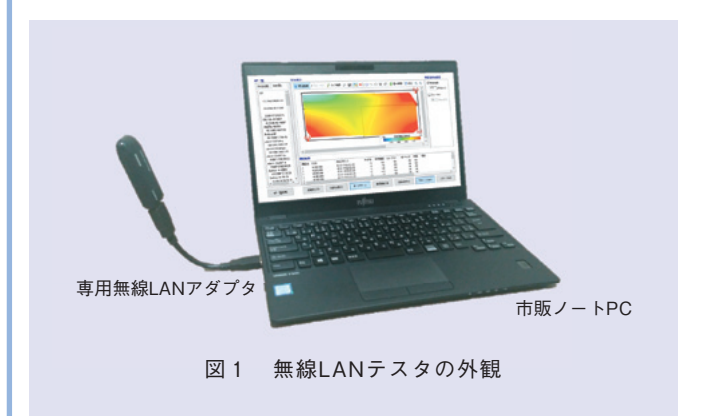

現地で解決するためのツールとして、AP検出・受信強 度測定、スループット測定、AP分布表示、電磁環境モ ニタ、ノイズ分布表示、干渉解析、長期監視、レポート 作成といった機能を具備した無線LANテスタを開発し、 支店等でご利用いただいています(**表1**).

#### AP設置設計機能の開発

従来の無線LANテスタでは、チャネル間干渉等により所望のスループットが得られない場合、干渉解析機能を使うことで、最適なAPチャネルを確認することがで

| 表1 無線LAN テスタの主な機能 |                                                          |
|-------------------|----------------------------------------------------------|
| 主な機能              | 機能詳細                                                     |
| AP検出.受信強度測定       | 受信可能なAPのSSID, MACアドレス<br>の一覧表示<br>AP電波の受信強度の表示           |
| スループット測定          | 選択したAP電波の受信強度とスループッ<br>ト(下り)を測定                          |
| AP分布表示            | AP からの電波受信強度とスループット<br>を測定し,ヒートマップ表示                     |
| 電磁環境モニタ           | 2.4 GHz帯, 5 GHz帯におけるチャネル<br>の使用状況を, 電波強度レベルで表示           |
| ノイズ分布表示           | 各チャネルにおけるノイズレベルを測定<br>し,周波数分布表示                          |
| 干涉解析              | チャネル間干渉によるスループット低下<br>の可能性を数値化し,干渉による影響が<br>少ない推奨チャネルを表示 |
| 長期監視              | 電磁環境の測定データを長期間記録                                         |
| レポート作成            | 測定結果をレポートとして出力                                           |
| AP設置設計<br>※新機能    | APの測定データを基に, APチャネル等<br>の最適設計を行う機能                       |

きます. この干渉解析機能は、AP設置場所における各 チャネルの使用状況、各チャネルに対する外来ノイズの 有無等から、APに設定すべき推奨チャネルを表示しま す. 近年では、無線LAN利用者や利用端末の増加に伴 い、同一エリアに多くのAPが設置されるケースが増え ており、干渉解析機能だけでは、最適なチャネルの設定 が困難になってきています.

そこで、NTTアクセスサービスシステム研究所(AS研) が開発した無線LAN AP設計ソフトウェア技術(置局 設計ソフトウェア)<sup>(3)</sup>を利用して、APの設置において 最適なスループットを得られるような設計機能を追加開 発しました.この機能を追加することにより、無線 LANテスタの測定結果と置局設計ソフトウェアが連携 し、最適な置局設計が可能になりました.

### ■AP設置設計機能の概要

AP設置設計機能では、無線LANテスタのAP検出機 能により検出した設計対象以外のAPのチャネル情報、 受信強度情報も活用し、実際の設置環境内でまんべんな く最適なスループットが得られるようAPに設定すべき チャネルおよび出力レベル、帯域幅をAS研考案のアル ゴリズム<sup>(4)</sup>により導出します.

本機能を動作させるPCの動作環境を表2に、ソフト ウェアの構成を図2に示します.置局設計ソフトウェア の主機能となる制御エンジンによるパラメータ算出と無 線シミュレータによるスループット計算は、仮想マシン (VM)上で実行しています.仮想マシンで実行された 推奨チャネルや出力レベル、帯域幅といったパラメータ 情報とスループットの計算結果は、AP設置設計機能イ ンタフェースを介して無線LANテスタ上に表示されま す.将来的には置局設計ソフトウェアの機能をクラウド サーバ上で実現することにより、端末側の機能のスリム 化と計算の高速化を想定しています.しかしながら、現 状では無線LANテスタを動作させるPC上に仮想マシ ンを搭載するため、従来の無線LANテスタよりもメモ リ容量の多いPCが必要となります.

#### ■AP 設置設計機能の操作手順

AP設置設計機能の操作手順を以下に示します.

- 「AP分布表示機能」による分布図作成:設計する エリアの図面を作成し、設計対象・設計対象外AP の受信強度を測定します。
- ② 最適化画面へ移動:分布表示機能による測定が完 了したら、画面内の「最適化」ボタンを押下するこ とで、計算を実行する画面へ遷移します。

| 表 2 PC の動作環境 |                    |  |
|--------------|--------------------|--|
| 項目           | 仕様                 |  |
| OS           | Windows10 (64 bit) |  |
| CPU          | 動作クロック1GHz以上       |  |
| メモリ          | 16 GB以上            |  |
| ディスク容量       | 500 GB以上           |  |
| ディスプレイ解像度    | 1920×1080以上        |  |

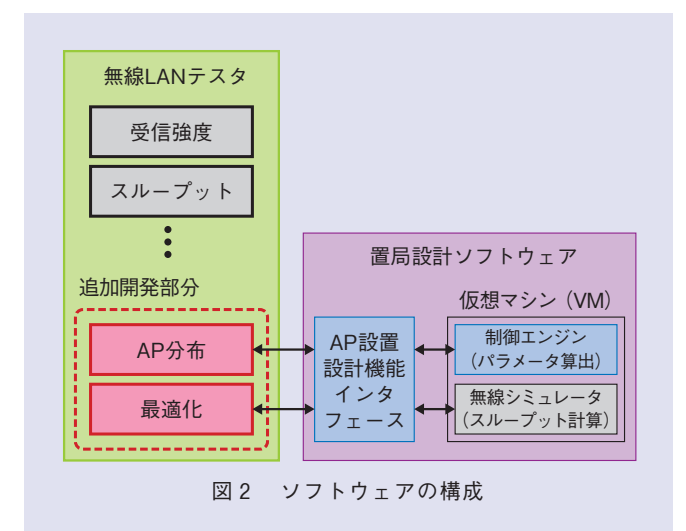

- ③ 最適化計算の実施:測定結果等を最終確認し、「最 適化計算」ボタンを押下することで、計算が始まり ます. AP分布表示機能で検出されたAP数にもよ りますが、小規模な場合で数分、AP数が多くなる 場合には数十分程度の計算時間が必要になる場合が あります。
- ④ 計算結果の表示:計算が終了しますと、最適化後のチャネル、出力レベル、帯域幅といった設定内容と、推定受信強度マップ、推定スループットマップが表示されます。

このように、従来の無線LANテスタが持つ「AP分布 表示機能」を活用し、簡易な操作により実際の設置環境 においてもっともスループットが高くなるAPの設定値 を計算により求めることが可能となります.このほかに も、「AP分布表示機能」による実際の設置環境での測 定を実施しなくとも、「最適化」タブを利用することで、 置局設計ソフトウェアの制御エンジンと無線シミュレー タによる設置設計の計算が実施可能です.

## AP設置設計機能の活用例

屋内環境において複数のAPを設置したものの所望の

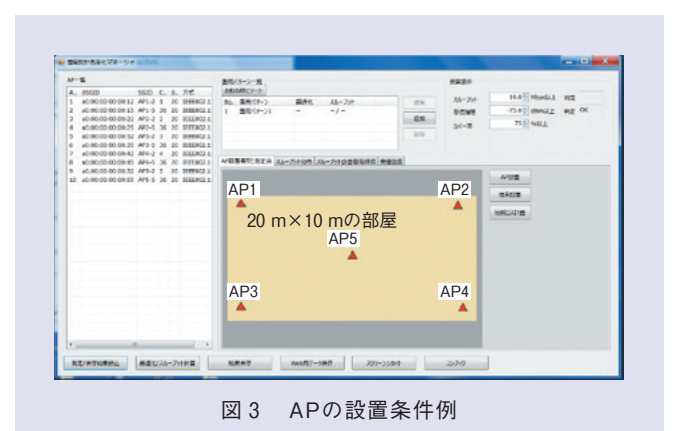

21 20.5 116 7 84.2 25.5 79.3 21 21.2 73.6 116.7 スループット分布表示 単位:Mbit/s CH BW 出力 感度 BSSID 
 BSSID
 CH
 BW
 H7

 a0:00:00:00:00:15
 36
 20
 20

 a0:00:00:00:00:25
 36
 20
 20

 a0:00:00:00:00:00:35
 36
 20
 20
a0:00:00:00:00:15 44 20 20 a0:00:00:00:00:25 36 40 20 a0:00:00:00:00:35 36 40 20 a0:00:00:00:00:45 36 20 a0:00:00:00:00:55 36 20 a0.00.00.00.00.00.46 AP5 各APの設定値 (計算後は推奨値) (2) 最適化計算後 (1) 最適化計算前 図 4 最適化計算の実行例

スループットが得られない場合に、本機能を活用するこ とによりスループットを改善することができます。本機 能の活用例として、10 m×20 mの屋内環境にAPが5 台設置されているケースについて手順を示します(図3). はじめに、無線LANテスタで受信強度、スループット、 チャネル使用状況等の確認を行います、今回のケースで は、すべてのAPが5GHz帯の同じチャネルを使用して いました.そこで、AP分布機能により各APの受信強 度を測定した後、置局設計ソフトウェアにおいてスルー プットのシミュレーションにより分布図を作成し最適化 計算を行います.なお、今回は5GHz帯を利用してい ることから、レーダによる通信停止を防止する観点で W52 (チャネル36, 40, 44, 48) の帯域のみを使用する 条件としました. 最適化の結果を図4に示します. 左側 に計算前のデータが、右側に計算後の結果が表示されて います. 計算前は平均スループットが21.84 Mbit/sでし たが、置局設計ソフトウェアによる計算後に表示されて

いるチャネルと帯域幅、出力レベル設定とすることで平 均スループットを94.1 Mbit/sへと大幅に改善させるこ とができました.

## 今後の展開

無線LANテスタは、無線LAN電波の見える化により、 無線LANトラブルの早期回復を支援するだけでなく、無 線LANサービスの円滑な導入も支援するツールです. そのため、無線LANサービスのトラブル発生時の保守 作業に必要となる各種機能に加え、APを新たに設置す る際にどのような設定値にすれば良いのかの最適化設計 を行う機能を具備しました.本ツールを活用いただくこ とにより、安定的かつ快適な無線LANサービスの提供が 可能になります.

技術協力センタでは、引き続き支店等の課題解決に向 けた技術協力活動を推進し、通信設備の品質向上・信頼 性向上に貢献していきます.

#### ■参考文献

- 岡本 · 平澤 · 伊藤 · 村川: "Wi-Fiサービスの円滑な提供に向けた無線 LANテスタの導入,"信学通信ソサイエティマガジン, Vol.7, No.1, pp.38-43, 2013.
- NTT 東日本: "IEEE802.11ac に対応した無線LANテスタの導入,"情報 通信エンジニアリング協会, Raisers, 2015年5月号.
- (3) https://www.ansl.ntt.co.jp/j/times/110/01/
- (4) B. A. H. S. Abeysekera, M. Matsui, Y. Asai, and M. Mizoguchi: "Network controlled frequency channel and bandwidth allocation scheme for IEEE 802.11a/n/ac wireless LANs: RATOP," PIMRC2014, pp.1041-1045, Washington DC, U.S.A., Sept. 2014.

#### ◆問い合わせ先

NTT東日本 ネットワーク事業推進本部 サービス運営部 技術協力センタ EMC技術担当 TEL 03-5480-3711 FAX 03-5713-9125 E-mail gikyo-ml@east.ntt.co.jp